スマートフォンアプリでの防災情報の配信がはじまります。 災害に備えて、日野町防災アプリをぜひ活用してください。

野町防災アフ

| 画面のイメージ<br><sup>▲</sup> docomo 4G 20:02 92% €<br>日野町防災アプリ | お使いのスマートフォンで町から<br>の防災情報を確認できます。<br>アプリの主な機能                                                                                |
|-----------------------------------------------------------|----------------------------------------------------------------------------------------------------|
| 4月17日 会<br><sup>お知らせ</sup><br>▲日野町からのお知らせ New             | 1.防災等に関するお知らせの受信           O防災に関する緊急のお知らせを受信できます。           ・地震速報           ・大雨・洪水警戒レベル3以上の高齢者等避難や避難<br>指示等の発令情報            |
| ▲【訓練】【試験】国民保… New<br>★ テスト配信防災アプリ New                     | <ul> <li>・指定避難所の開設情報 など</li> <li>〇区長、町代からのお知らせを受信できます。</li> <li><u>2. 防災マップの確認</u><br/>指定避難所やAED設置場所等を地図に表示し、確認す</li> </ul> |
| すべてのお知らせを見る                                               | ることができます。 <u>3.防災情報の確認</u><br>防災に関する各種の資料を確認することができます。                                                                      |
| ★ ホーム ★ エュー                                               | 4.生活情報の確認           「広報ひの」や「議会広報」、「ごみカレンダー」等の生           活情報を確認することができます。                                                   |

- ・いざという時に備えて、アプリをダウンロードしてください。
- ・アプリのダウンロード方法は裏面をご確認ください。
- アプリの利用料は無料ですが、通信料は利用者の負担となります。

アプリがご利用できない方は、戸別受信機をご利用ください

スマートフォンをご利用されていない方やスマートフォンの 電波が入りにくい方には、「戸別受信機」を貸与いたします。 「戸別受信機」は、町内全域をカバーするFM電波を利用し て、緊急時に住民のみなさんに防災情報をお伝えしていくため の受信機です。貸与をご希望される場合は、お問い合わせ先に ご連絡ください。

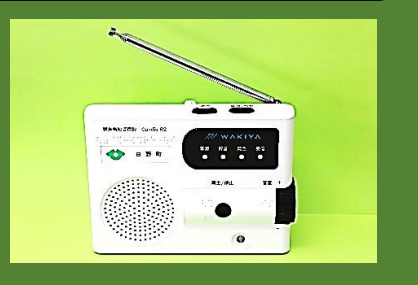

(お問い合わせ先)

〒529-1698 滋賀県蒲生郡日野町河原一丁目1番地 日野町役場 総務課総務担当 電話:0748-52-6500 FAX:0748-52-2043 e-mail:soumu@town.shiga-hino.lg.jp

## アプリのインストール方法

## <u>手順1</u>

右の2次元コードを読み取るか、 GooglePlay で「ライフビジョン(スマホ版)」、 AppStore で「ライフビジョン」で 検索してください。

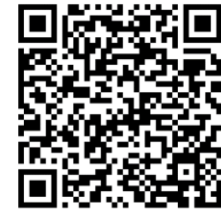

Android用

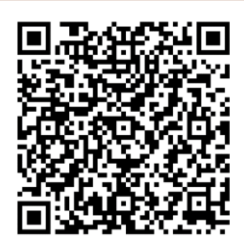

iPhone用

## <u>手順2</u>

- ①インストールボタンをタップし、自分の Apple または Google アカウントの ID・パスワードを入力、アプリをインストールしてください。
- ②インストール完了後、スマートフォンのホーム画面 にこのアイコンが表示されますのでアイコンをタップ してください。

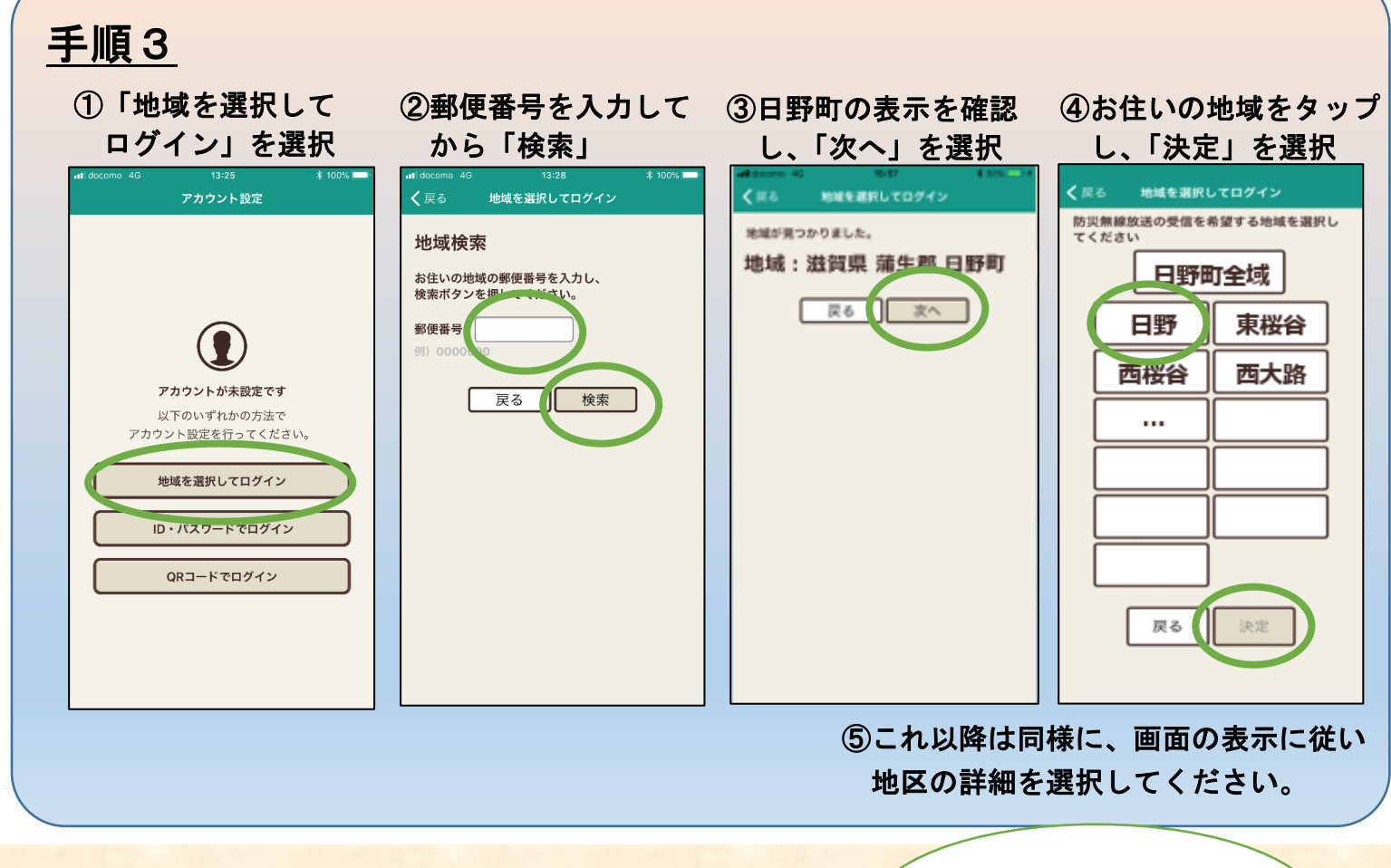

以上で設定は完了です。

日野町防災アプリの利用 は4月1日から可能です。